# BlackCat Overview

Bureau of Multimodal Transportation

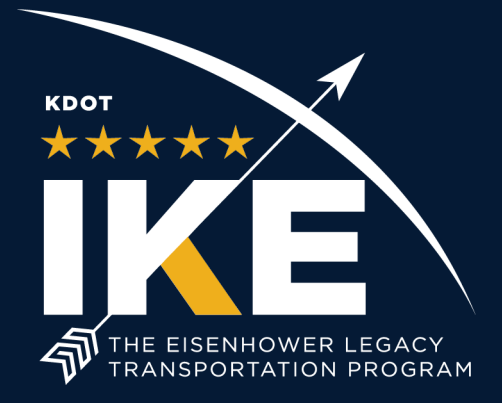

July 2023

Table ofContents

| • | Dashboard                  | Slide 3  |
|---|----------------------------|----------|
| • | Organization               | Slide 4  |
| • | Inventory                  | Slide 6  |
| • | Calendar                   | Slide 7  |
| • | Contacts                   | Slide 8  |
| • | Reporting                  | Slide 10 |
| • | Budgets                    | Slide 15 |
| • | DBE                        | Slide 22 |
| • | Expense (CTD Admin Only)   | Slide 26 |
| • | Ridership                  | Slide 30 |
| • | Vehicle                    | Slide 35 |
| • | Public Transportation Team | Slide 39 |

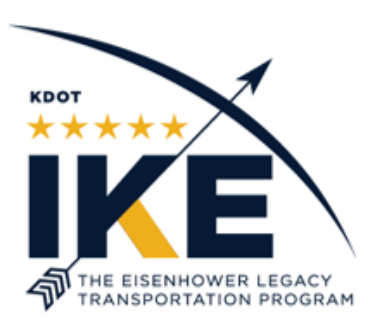

#### Dashboard

| BICICKECTE <sup>®</sup>                                                                                                    | George Washington - | - <u>My Account</u>   <u>Logout</u>   User Gui | de V         |  |
|----------------------------------------------------------------------------------------------------|---------------------|------------------------------------------------|--------------|--|
| ashboard Projects Applications Organizations Resources Reports                                                                                                    | Contracts           | System ve                                      |              |  |
| poaro                                                                                                    |                     | George Washington                              | Switch User: |  |
| ashboard                                                                                                    |                     |                                                |              |  |
| WELCOME MESSAGE                                                                                                    | Project Wate        | ch List                                        |              |  |
| **Notices- PLEASE READ**                                                                                                    |                     |                                                |              |  |
| <ul> <li>This is reminder your 5310 operating budget reports are due by July 7th, 2023. You will not receive another reminder so please submit as soon as possible!</li> </ul>                                                                                                    |                     |                                                |              |  |
| Please make sure you don't have a report already created or returned before creating a new report. We want to make sure your numbers pull through correctly.                                                                                                    |                     |                                                |              |  |
| If you are not able to exhaust all your funds please send us (Sarah or Taylor) an email stating there is<br>no more expenses to claim for FY23.                                                                                                    |                     |                                                |              |  |
| If you need any help please don't hesitate to reach out through email. We are on a hybrid schedule so<br>email is the best way to reach us.                                                                                                    | <u> </u>            |                                                |              |  |
| Please remember to obtain prior approval for purchases over \$1,500.                                                                                                    |                     |                                                |              |  |
| <ul> <li>Vehicles- We recognize that many of you are awaiting news regarding vehicle deliveries, unfortunately we do not have any updates to provide at this time. <u>Please refrain from contacting the vendors, they continue to be in close contact with KDOT regarding the issue and will let us know as soon as they have more information. We appreciate your patience and as soon as we know anything you will be contacted.</u></li> </ul> |                     |                                                |              |  |
| <ul> <li>KDOT Transit Staff are working hybrid schedules the best way to reach us continues to be through<br/>email. Please use the Transit Inbox at KDOTtransit@ks.gov for all transit related emails. All<br/>emails will be reviewed and routed to the appropriate staff. This will help us respond in a timely<br/>manner to your requests and avoid duplicate efforts. We appreciate your cooperation.</li> </ul>                             |                     |                                                |              |  |
|                                                                                                    | •                   |                                                |              |  |
|                                                                                                    |                     |                                                |              |  |
|                                                                                                    |                     |                                                |              |  |
|                                                                                                    |                     |                                                |              |  |
|                                                                                                    |                     |                                                |              |  |

The tabs will allow you to navigate through BlackCat.

The dashboard will display notices that KDOT will post. Please read through these as they may contain important information for your organization.

CTDs may send us announcements to post here as well.

#### **Organization Overview**

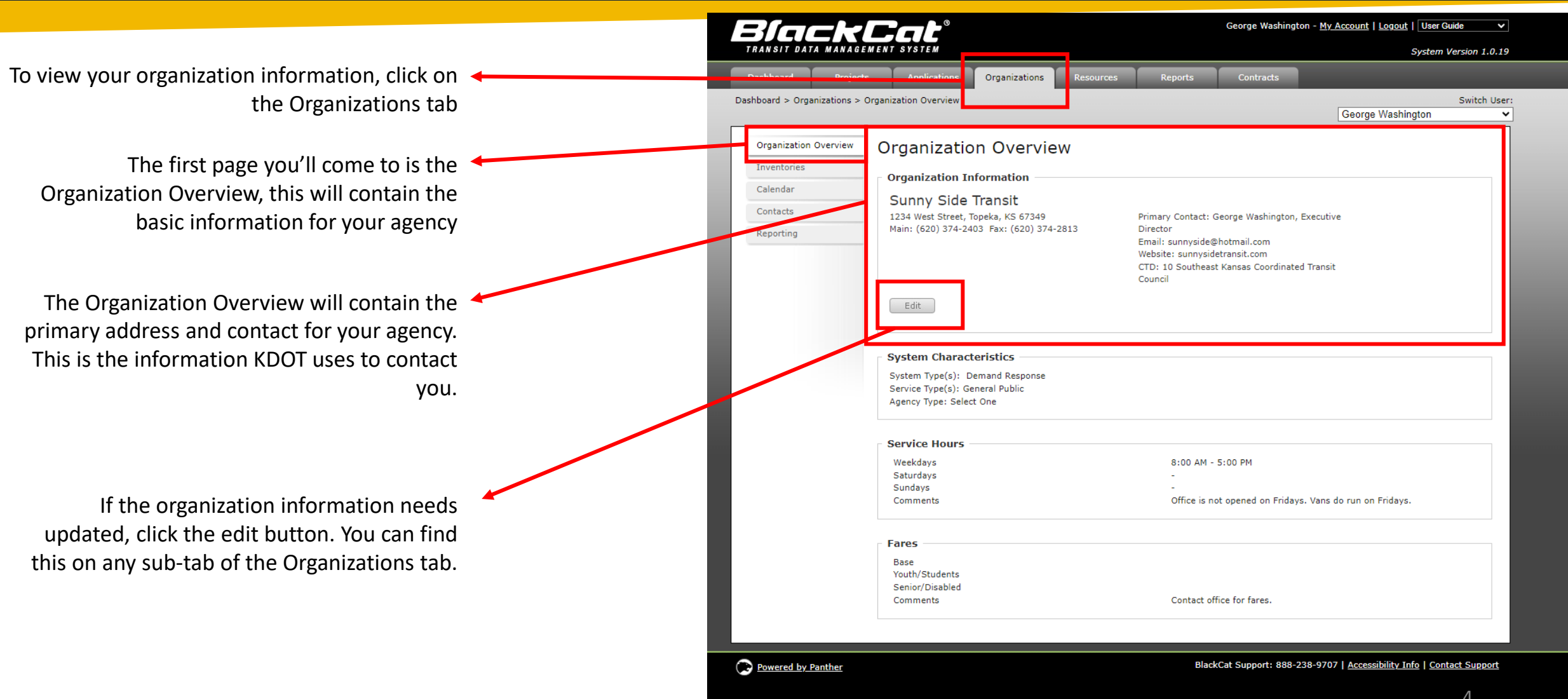

#### **Editing the Organization Overview**

|                      |                                                                                                    | George Washington                                                                                                    |          |
|----------------------|----------------------------------------------------------------------------------------------------|----------------------------------------------------------------------------------------------------|----------|
| rganization Overview | Organization Details                                                                                                    |                                                                                                    |          |
| nventories           |                                                                                                    | Last Modified by George Washington on 9/22/2022 10:06:48                                                                                                    |          |
| alendar              | Legal Name                                                                                                    | Sunny Side Transit                                                                                                    |          |
| ontacts              | Acronym/DBA                                                                                                    |                                                                                                    |          |
| eporting             | Address                                                                                                    | 1234 West Street                                                                                                    |          |
|                      |                                                                                                    |                                                                                                    |          |
|                      |                                                                                                    | Topeka Kansas 🗸 67349                                                                                                    |          |
|                      | Mailing address if different                                                                                                    |                                                                                                    |          |
|                      |                                                                                                    |                                                                                                    |          |
|                      | Primary Contact                                                                                                    | George Washington                                                                                                    | -        |
|                      |                                                                                                    |                                                                                                    |          |
|                      | Main Phone Number                                                                                                    |                                                                                                    |          |
|                      | Alternate Phone Number                                                                                                    |                                                                                                    |          |
|                      | Fax Number                                                                                                    |                                                                                                    |          |
|                      | Maria Cambrid Carall                                                                                                    |                                                                                                    |          |
|                      | Main Contact Email                                                                                                    | sunnyside@hotmail.com                                                                                                    | -        |
|                      | Website                                                                                                    | sunnyside@hotmail.com sunnysidetransit.com                                                                                                    | -        |
|                      | Main Contact Email<br>Website<br>Program Type                                                                                                    | sunnyside@hotmail.com Sunnysidetransit.com Rural                                                                                                    | <b>→</b> |
|                      | Main Contact Email<br>Website<br>Program Type<br>Union Name (if applicable)                                                                                                    | sunnyside@hotmail.com sunnysidetransit.com Rural                                                                                                    | <b>→</b> |
|                      | Main Contact Email<br>Website<br>Program Type<br>Union Name (if applicable)                                                                                                    | sunnyside@hotmail.com sunnysidetransit.com Rural  Mandy Eulsom                                                                                                    | <b>→</b> |
|                      | Main Contact Email<br>Website<br>Program Type<br>Union Name (if applicable)<br>Project Manager                                                                                               | sunnyside@hotmail.com sunnysidetransit.com Rural Mandy Euleon Phone: (785) 296-5284 Email: mandy.fulsom@ks.gov                                                                                                    | <b>→</b> |
|                      | Main Contact Email<br>Website<br>Program Type<br>Union Name (if applicable)<br>Project Manager<br>KDOT ID                                                                                    | sunnyside@hotmail.com sunnysidemail.com Rural Nandy Eulson Phone: (785) 296-5284 Email: mandy.fulsom@ks.gov 0                                                                                                    | -        |
|                      | Main Contact Email<br>Website<br>Program Type<br>Union Name (if applicable)<br>Project Manager<br>KDOT ID<br>CTD                                                                             | sunnyside@hotmail.com sunnyside@hotmail.com Rural  Phone: (785) 296-5284 Email: mandy.fulsom@ks.gov                                                                                                    | →        |
|                      | Main Contact Email<br>Website<br>Program Type<br>Union Name (if applicable)<br>Project Manager<br>KDOT ID<br>CTD<br>MPO                                                                      | sunnyside@hotmail.com sunnyside@hotmail.com Rural   Rural   Phone: (785) 296-5284 Email: mandy.fulsom@ks.gov  10 10 Southeast Kansas Coordinated Transit Council   Select One  V                                                                                                    | →        |
|                      | Main Contact Email<br>Website<br>Program Type<br>Union Name (if applicable)<br>Project Manager<br>KDOT ID<br>CTD<br>MPO<br>Unique Entity ID (UEI) #                                          | sunnyside@hotmail.com sunnyside@hotmail.com Rural  Rural  Mandy Eulsom  Phone: (785) 296-5284 Email: mandy.fulsom@ks.gov  10 Select One Select One                                                                                                    | →        |
|                      | Main Contact Email<br>Website<br>Program Type<br>Union Name (if applicable)<br>Project Manager<br>KDOT ID<br>CTD<br>MPO<br>Unique Entity ID (UEI) #<br>DUNS #                                | sunnyside@hotmail.com sunnysidetransit.com Rural   Rural   Phone: (785) 296-5284 Email: mandy.fulsom@ks.gov  10 Select One Select One Select On | →        |
|                      | Main Contact Email<br>Website<br>Program Type<br>Union Name (if applicable)<br>Project Manager<br>KDOT ID<br>CTD<br>MPO<br>Unique Entity ID (UEI) #<br>DUNS #<br>SAM Expiration Date         | sunnyside@hotmail.com sunnyside@hotmail.com Rural   Rural   Phone: (785) 296-5284 Email: mandy.fulsom@ks.gov   Select One  967077199  8/9/2018                                                                                                    | →        |
|                      | Main Contact Email<br>Website<br>Program Type<br>Union Name (if applicable)<br>Project Manager<br>KDOT ID<br>CTD<br>MPO<br>Unique Entity ID (UEI) #<br>DUNS #<br>SAM Expiration Date<br>FEIN | sunnyside@hotmail.com sunnyside@hotmail.com Rural  Phone: (785) 296-5284 Email: mandy.fulsom@ks.gov 0 10 Southeast Kansas Coordinated Transit Council  Select One 967077199 8/9/2018                                                                                                    | →        |

This will show when the organization was last edited and by who

Here you will put the <u>legal</u> name of the agency and the address. This is the address that KDOT will use to send the agency letters, notices, and vehicle information/contracts.

This is the primary contact for the agency. This is the contact that KDOT will contact with any questions, comments, or concerns. This dropdown menu will only display contacts that have the user role of primary contact. Please see contacts on slide 8-9.

This is the main phone number and email for the agency. This is the phone number and email address KDOT will use to contact the agency with any questions, comments, or concerns.

This drop down will have the list of CTDs. Please make sure yours is set to the correct CTD.

The UEI (Unique Entity ID) can be found on SAM.gov. The SAM registration must be up to date to continue to receive federal funding.

#### Inventories

On the sidebar, you will click Inventories to see your vehicles.

Here you will see your disposed vehicles or transferred vehicles.

Your vehicles are listed here. Clicking on the VIN will show your vehicle information. This will be updated by KDOT. Agencies should not change the vehicle information or attempt to dispose of a vehicle. A disposition certification should be filled out and emailed to <u>KDOTtransit@ks.gov</u> for disposition requests.

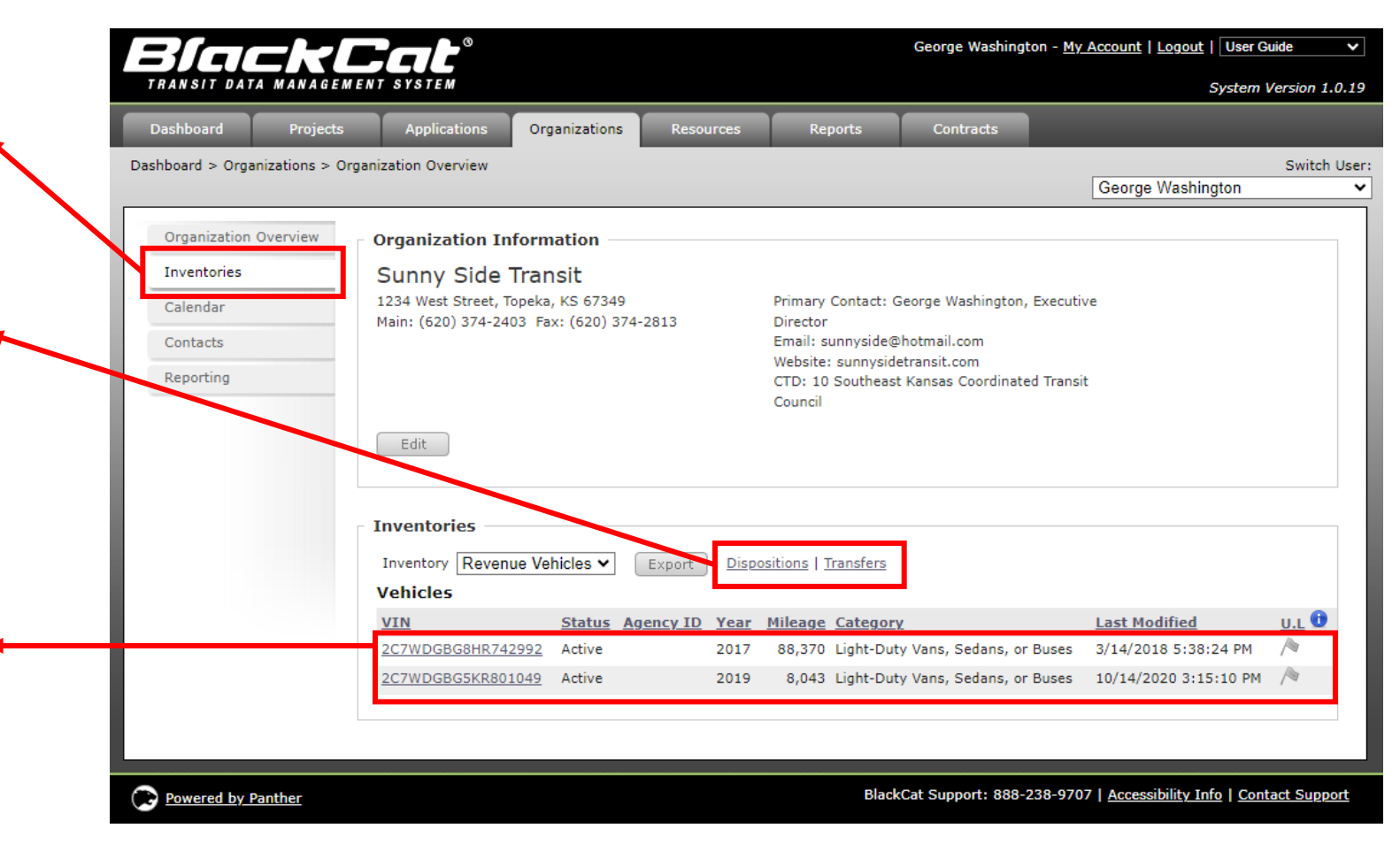

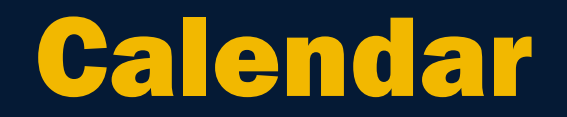

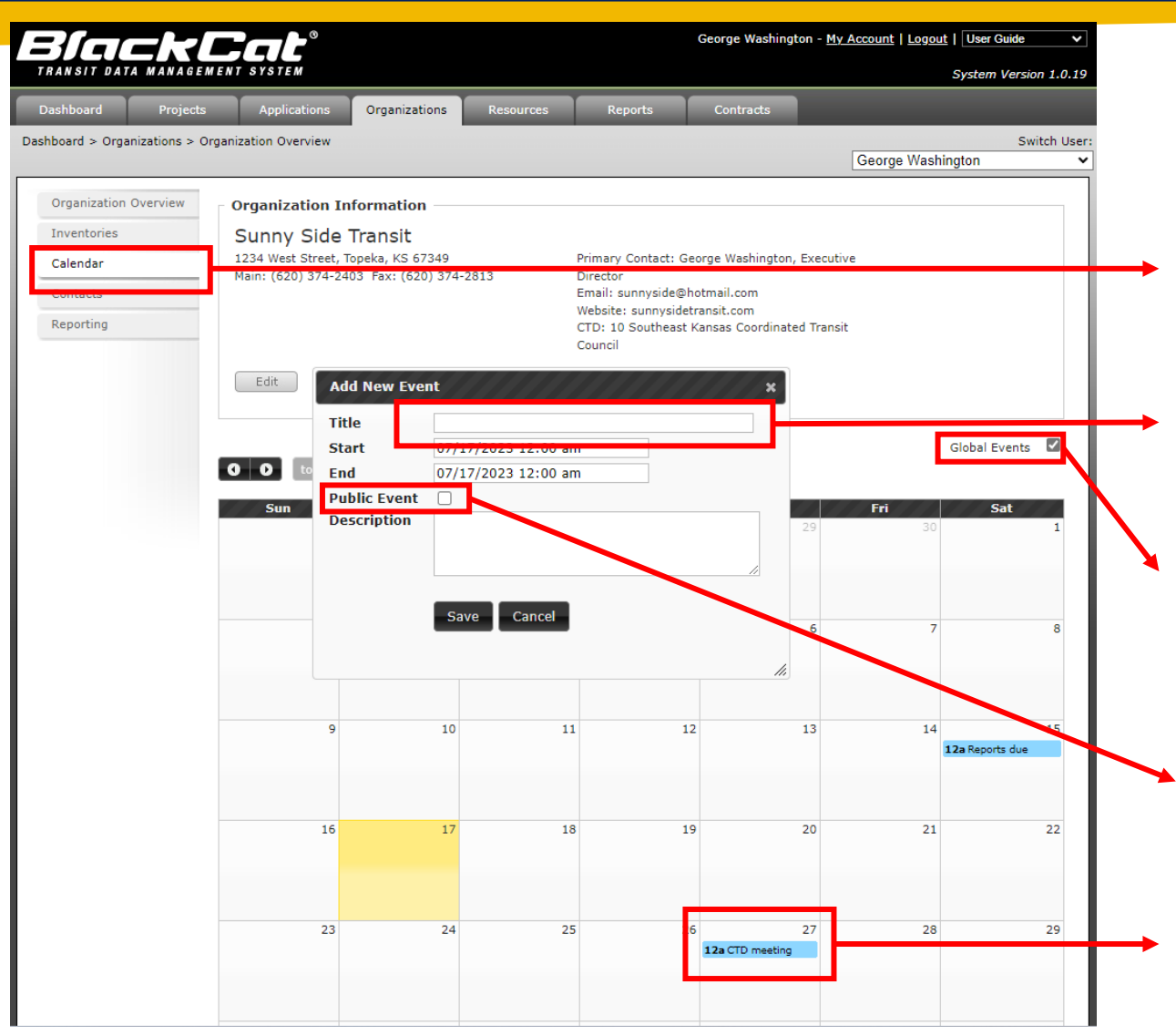

On the sidebar, you will click Calendar to see the events, both private and public.

Double click on a date to add a new event.

Click the checkbox to show public events. Any public events that other agencies, KDOT, or RTAP have posted will show.

Check the Public Event box if you would like the event to be seen by other agencies.

The events will show on the calendar with the time and title.

#### Contacts

On the sidebar, you will click Contacts to see all users, both those with access and without access to BlackCat.

To add a contact, you will click add new and input the user information. See slide 9 for more information.

To edit a contact, click select by the user you would like to change. • See slide 9 for more information.

The users access information is shown here. They will show Y if the user has access to BlackCat, it will show N if they do not have access. (A user will stay in BlackCat with no access for 3 months after being deactivated)

|                           | ts Applications Organizations Resour                                                        | ces Reports                                                                | Contracts                                                                          |                       |
|---------------------------|---------------------------------------------------------------------------------------------|----------------------------------------------------------------------------|------------------------------------------------------------------------------------|-----------------------|
| shboard > Organizations > | Organization Overview                                                                       |                                                                            | G                                                                                  | George Washington     |
| Organization Overview     | Organization Information                                                                    |                                                                            |                                                                                    |                       |
| Inventories               | Sunny Side Transit                                                                          |                                                                            |                                                                                    |                       |
| Calendar                  | 1234 West Street, Topeka, KS 67349                                                          | Primary Contact:                                                           | George Washington, Executive                                                       |                       |
| Contacts                  | Main: (620) 374-2403 Fax: (620) 374-2613                                                    | Email: sunnyside(                                                          | ⊉hotmail.com                                                                       |                       |
| Peporting                 | 2                                                                                           | Website: sunnysid                                                          | letransit.com                                                                      |                       |
| Reporting                 |                                                                                             | CTD: 10 Southeas<br>Council                                                | t Kansas Coordinated Transit                                                       |                       |
| Reporting                 | Edit                                                                                        | CTD: 10 Southeas<br>Council                                                | t Kansas Coordinated Transit                                                       |                       |
| Reporting                 | Edit<br>Manage Contact/Users                                                                | CTD: 10 Southeas<br>Council                                                | t Kansas Coordinated Transit                                                       |                       |
|                           | Edit Manage Contact/Users Add New Contact                                                   | CTD: 10 Southeas<br>Council<br><u>Types Phone</u>                          | t Kansas Coordinated Transit                                                       |                       |
|                           | Edit Manage Contact/Users Add New Contact Select Washington, George                         | CTD: 10 Southeas<br>Council<br><u>Types Phone</u><br><u>Multiple</u> (785) | t Kansas Coordinated Transit<br><u>Email</u><br>374-2345 sunnyside@h               | hotmail.com           |
|                           | Edit Manage Contact/Users Add New Contact Select Washington, George Select Holmes, Sherlock | CTD: 10 Southeas<br>Council<br>Types Phone<br>Multiple (785)<br>Multiple   | t Kansas Coordinated Transit<br><u>Email</u><br>374-2345 sunnyside@h<br>sholmes@ab | hotmail.com<br>bc.org |

## Add / Edit Contacts

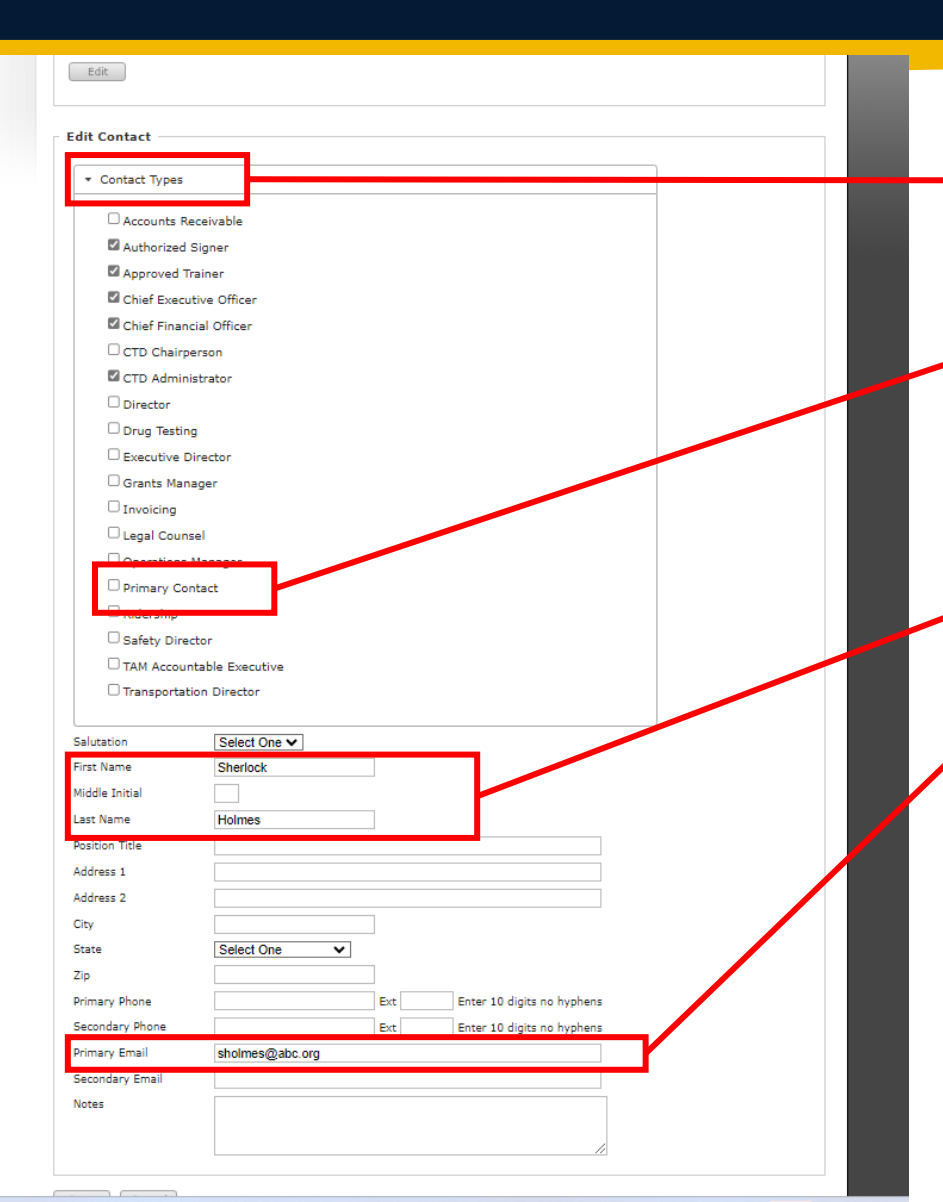

Drop down the contact types to edit and select user roles

Select primary contact for any possible primary contacts for the agency. You will not be able to set the user as a primary contact on the organization overview unless this is checked. (see slide 5 for updating primary contact in Organization Overview)

First and last name is a required field.

Email address is a required field.

NOTE: Do not change previous contact information to reflect a new employee. Create a new contact. Contacts are kept on record for 3 months after deactivation for record keeping purposes.

NOTE: If creating a new contact, input the contact information and once entered, email <u>KDOTtransit@ks.gov</u> to get contact BlackCat access

#### Reporting

| REPORT TYPE                     | WHO'S REPORTING                      | FREQUENCY OF REPORT                                                                                   |
|---------------------------------|--------------------------------------|----------------------------------------------------------------------------------------------------|
| Budget Report                   | 5311 & 5310 Agencies                 | 5311 – Every Month<br>5310 – Either in December,<br>June, or the month that all<br>funds are expended |
| DBE Report                      | 5311 Agencies                        | Every Month                                                                                           |
| Expense Report                  | CTD Admins                           | When Needed                                                                                           |
| Ridership Report                | 5311 & 5310 Agencies                 | 5311 – Every Month<br>5310 – Every Month                                                              |
| Vehicle Report                  | 5311 & 5310 Agencies                 | 5311 – Every Month<br>5310 – Every Month                                                              |
| NOTE. A semice that are in both | E211 0 E210 mm mm monor will do buil | and many anter and statements in many and                                                             |

NOTE: Agencies that are in both 5311 & 5310 programs will do budget reports and ridership reports for each program. Agencies that are in both programs will only do 1 vehicle report that encompasses all agency vehicles.

All reports are due by the 15<sup>th</sup> of the month

NOTE: Failure to complete reports on time can result in hold of funding or effect funding decisions for future applications.

Any questions or concerns about reports should immediately be reported to KDOT. If a report needs returned for corrections, KDOT should be notified ASAP, before the report can be approved.

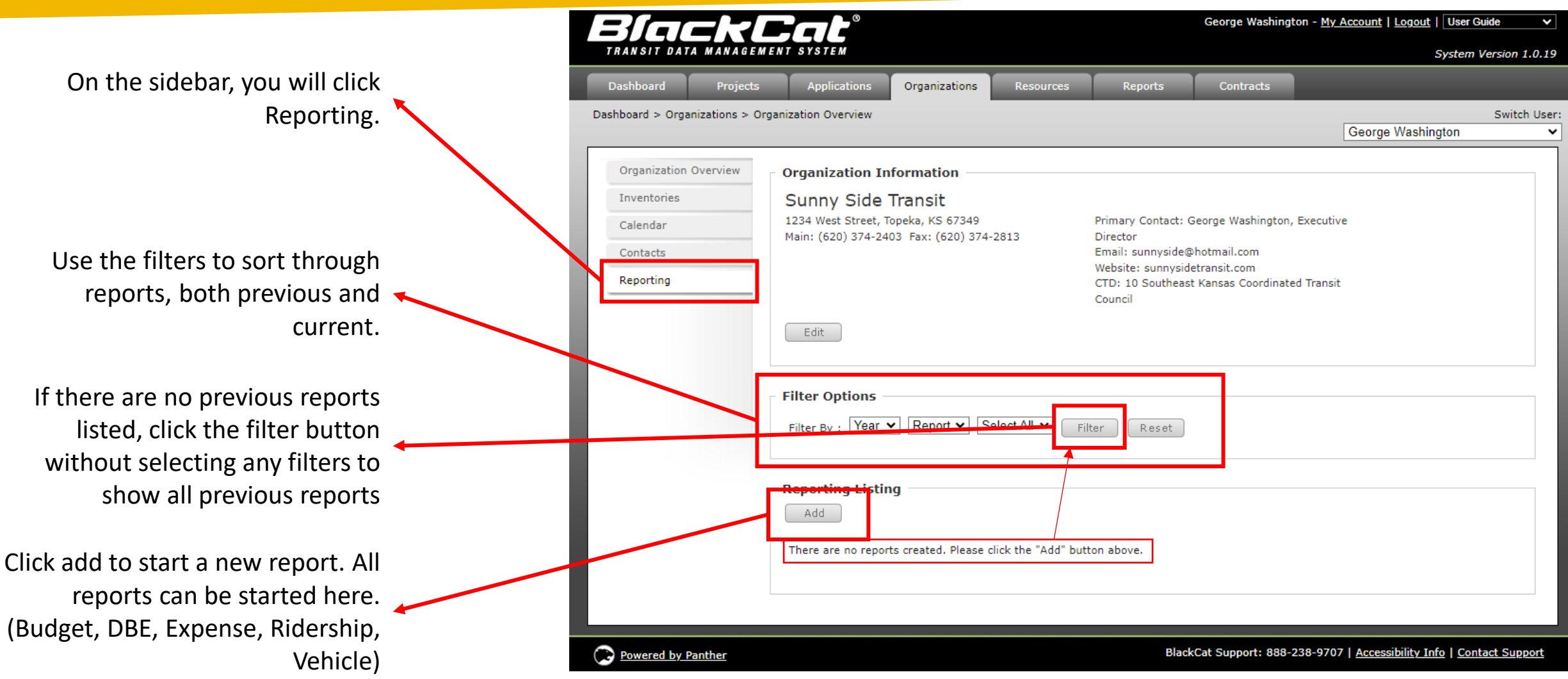

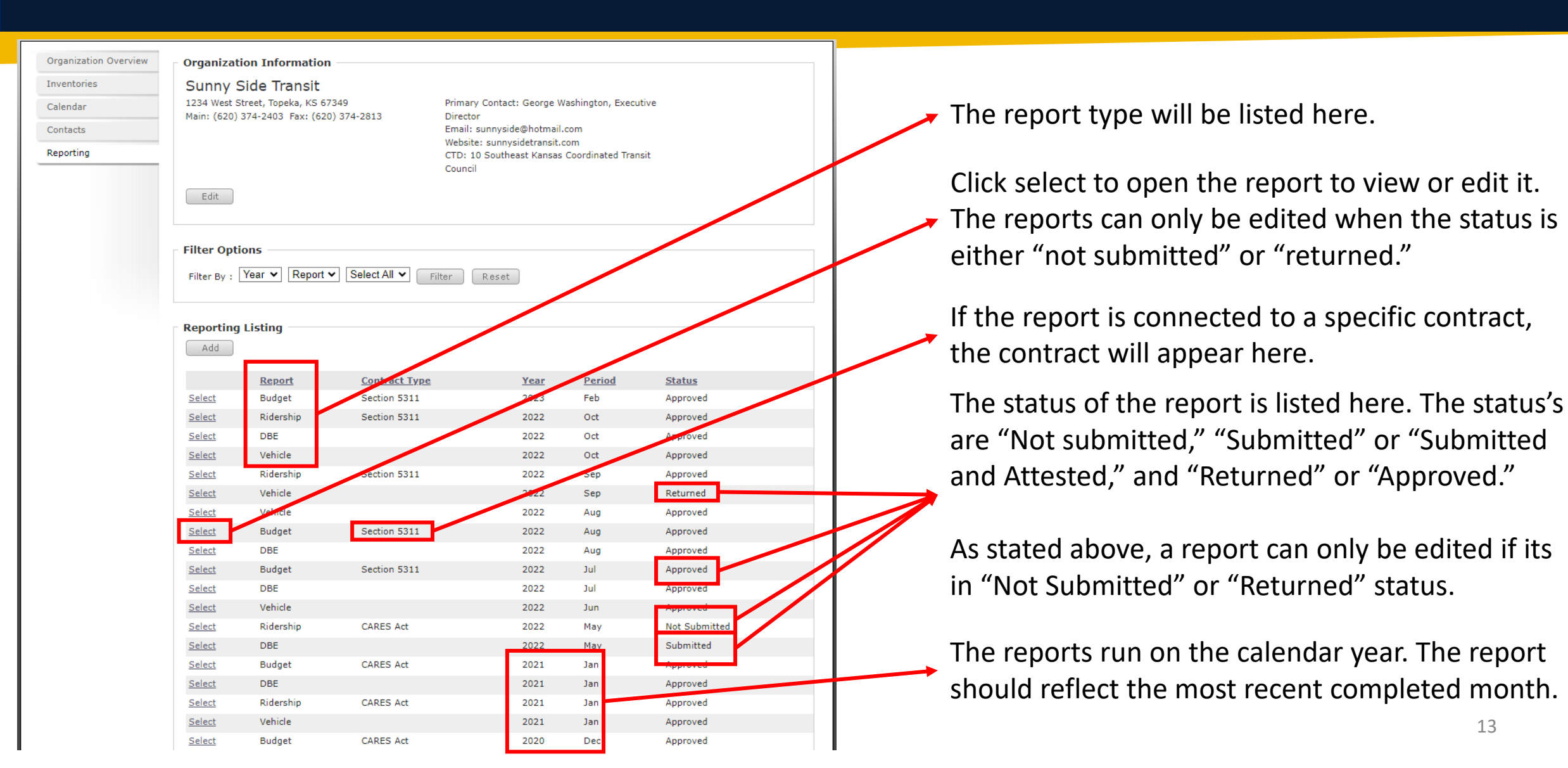

At the bottom of each report, there is an Active Documents Section

A document name MUST be typed in or the system will not let you upload a document.

Click Choose File to select from your computer files.

Once you upload the file, it should appear below, here, with a date stamp.

A history log of the report will be listed at the bottom. If the report is returned, this is where you will find the comments from KDOT.

| Acti                             | ive Documents                                       |                            |                                                             |                              |                            |         |
|----------------------------------|-----------------------------------------------------|----------------------------|-------------------------------------------------------------|------------------------------|----------------------------|---------|
| Doc                              | cument Name:                                        |                            |                                                             |                              |                            |         |
| Sele                             | ect Document:                                       | Choose File No file chosen |                                                             |                              |                            |         |
|                                  |                                                     | Upload                     |                                                             |                              |                            | Downloa |
|                                  |                                                     | Document Name              |                                                             | <u>Size</u>                  | Modified                   |         |
| Edit                             | t X 🖹 🖻                                             | Testing Active Documents   |                                                             | 79 KB                        | 7/17/2023                  |         |
|                                  |                                                     |                            |                                                             |                              |                            | Er      |
|                                  |                                                     |                            |                                                             |                              |                            |         |
| Hist                             | tory Log ———                                        |                            |                                                             |                              |                            |         |
| Hist                             | tory Log ———                                        | Comments                   | Updated By                                                  | Date                         |                            |         |
| - Hist<br>Sta<br>Ret             | tory Log<br>atus<br>turned                          | <b>Comments</b><br>test    | <b>Updated By</b><br>Taylor Zortman                         | <b>Date</b><br>7/17/202      | 23 02:28 PM                |         |
| Hist<br>Sta<br>Ret<br>Sub<br>Att | tory Log<br>atus<br>turned<br>bmitted and<br>tested | Comments<br>test           | <b>Updated By</b><br>Taylor Zortman<br>George<br>Washington | Date<br>7/17/202<br>7/17/202 | 23 02:28 PM<br>23 02:27 PM |         |

#### **Budget Report**

| TRANSIT DATA MANAGEN                                |                                                                                                    |                    | Taylor Zoi                                                                                              | rtman - <u>My Account</u>                                                   | <u>Administration</u>   <u>Lo</u> | gout   User Guide                 | After clicl                                              |
|-----------------------------------------------------|----------------------------------------------------------------------------------------------------|--------------------|----------------------------------------------------------------------------------------------------|-----------------------------------------------------------------------------|-----------------------------------|-----------------------------------|----------------------------------------------------------|
| Dashboard Projects<br>Dashboard > Organizations > O | Applications Organization                                                                                                    | Resources          | Reports                                                                                                 | Review                                                                      | Contracts<br>Taylor Zort          | Grants<br>Switch Us<br>man        | The next of will not ap                                  |
| Organization Overview                               | Organization Information                                                                                                    |                    |                                                                                                    |                                                                             |                                   |                                   | previous i                                               |
| Inventories<br>Calendar<br>Contacts<br>Reporting    | Sunny Side Transit<br>1234 West Street, Topeka, KS 6734<br>Main: (620) 374-2403 Fax: (620) 3<br>Edit<br>Report<br>Report Type : Budget | 9<br>74-2813       | Primary Contact: 0<br>Director<br>Email: sunnyside@<br>Website: sunnysid<br>CTD: 10 Southeas<br>Council | George Washington,<br>Photmail.com<br>letransit.com<br>st Kansas Coordinate | , Executive<br>ed Transit         |                                   | Drop o<br>and se<br>Select<br>Only t<br>have k<br>should |
|                                                     | Select Budget Contract :       2023 -         Select Year :       2023         Select Month :       June         Save       Cancel     | Section 5311: Form | nula Grants for Othe                                                                                    | r than Urbanized A                                                          | reas ▼                            |                                   | Select<br>Calend<br>Select                               |
| Powered by Panther                                  |                                                                                                    |                    | Blac                                                                                                    | kCat Support: 888-                                                          | 238-9707   <u>Accessibil</u>      | ity Info   <u>Contact Support</u> | compl                                                    |

After clicking "Add:"

The next drop-down option will not appear until the previous is selected.

Drop down Report Type and select Budget.

Select Budget Contract. Only the contracts you have been approved for should be available to you.

Select the current Calendar Year.

Select the most recent completed month.  $$_{\rm 15}$$ 

## **Budget Report (Continued)**

Here you will see the report date you are working on. The report should always show the calendar year and the most recent completed month.

The check boxes will be grayed out until the report is completed. You will not be able to submit or even see a submit button until all check boxes are green.

Your reporting options will be listed here. To complete the report, click on it to bring it up.

| Black                          | Cat <sup>°</sup>                                                                                                    | George Washington - <u>My Account</u>   <u>Logout</u>   <u>User Guide</u>                                                                                                    |
|--------------------------------|----------------------------------------------------------------------------------------------------|----------------------------------------------------------------------------------------------------|
| TRANSIT DATA MANAGEN           | IENT SYSTEM                                                                                                    | System Version 1.0.19                                                                                                    |
| Dashboard Projects             | Applications Organizations Resources                                                                                                    | Reports Contracts                                                                                                    |
| Dashboard > Organizations > Or | rganization Overview                                                                                                    | Switch User:<br>George Washington                                                                                                    |
|                                |                                                                                                    |                                                                                                    |
| Organization Overview          | Organization Information                                                                                                    |                                                                                                    |
| Inventories                    | Sunny Side Transit<br>1234 West Street. Topeka, KS 67349                                                                                                    | Primary Contact: George Washington, Executive                                                                                                    |
| Contacto                       | Main: (620) 374-2403 Fax: (620) 374-2813                                                                                                    | Director                                                                                                    |
| Reporting                      |                                                                                                    | Website: sunnysidegradman.com                                                                                                    |
| Reporting                      |                                                                                                    | CTD: 10 Southeast Kansas Coordinated Transit<br>Council                                                                                                    |
|                                | Report         June : 2023         Please complete each report below. When a report is co         grayed checks on the page will turn green to indicate the         allow the group of reports to be submitted         Report Name         Image: Operating         Image: Operating | implete, please check the Completed checkbox within the report and then save. The<br>nat a report is done. Once all reports have green checkboxes, the Submit button will<br>s tab is correct.                                                                                                    |
|                                | <ul> <li>By signing this report, I certify to the best of my known expenditures, disbursements and cash receipts are faward. I am aware that any false, fictitious, or fraud civil or administrative penalties for fraud, false state Sections 3729-3730 and 3801-3812).</li> <li>Delete Cancel</li> </ul>                                                                                                    | owledge and belief that the report is true, complete, and accurate, and the<br>for the purposes and objectives set forth in the terms and conditions of the Federal<br>Julent information, or the omission of any material fact, may subject me to criminal,<br>ements, false claims or otherwise. (U.S. Code Title 18, Section 1001 and Title 31, |

## **Budget Report (Operating)**

| Reporting Period                            |                   |                    |                 |                 |                     |
|---------------------------------------------|-------------------|--------------------|-----------------|-----------------|---------------------|
| Sunny Side Transit                          |                   |                    |                 |                 |                     |
| Year: 2023 Period: June Status: Not Sub     | mitted            |                    |                 |                 |                     |
| □ Mark this reporting component as complete | e                 |                    |                 |                 |                     |
|                                             |                   |                    |                 |                 |                     |
| Operating Budget Report                     |                   |                    |                 |                 |                     |
| Contract: 2023 - Section 5311: Formul       | a Grants for Othe | r than Urbanized , | Areas           |                 |                     |
| Line Item Name                              | Budget            | Current            | Prior Reported  | VID             | Balance             |
|                                             | buuget            | Expenditures       | Expenditure     | 110             | Remaining           |
| Revenue                                     | 1000 57           | 0.00               |                 | 40.07           |                     |
| Project Income                              | \$500.00          | \$0.00             | \$0.00          | \$0.00          | \$500.00            |
| Group Total                                 | \$500.00          | \$0.00             | \$0.00          | \$0.00          | \$500.00            |
| Expense                                     |                   | 60.00              |                 |                 |                     |
| Vehicle Insurance                           | \$500.00          | \$0.00             | \$0.00          | \$0.00          | \$500.00            |
| Advertising                                 | \$150.00          | \$0.00             | \$56.00         | \$56.00         | \$94.00             |
| Driver                                      | \$25,000.00       | \$0.00             | \$54,000.00     | \$54,000.00     | (\$10,000.00)       |
| Dispatcher                                  | \$15,000.00       | \$0.00             | \$0.00          | \$0.00          | \$15,000.00         |
| Fuel                                        | \$10,000.00       | \$0.00             | \$816.00        | \$815.00        | \$9,184.00          |
| Maintenance, Repair, Lube, Parts, Labor     | \$3,500.00        | \$0.00             | \$0.00          | \$0.00          | \$3,500.00          |
| Storage (Paid)                              |                   | \$0.00             | \$0.00          | \$0.00          | \$0.00              |
| Contract Services                           | ± 100.00          | \$0.00             | to 05           | \$0.00          | \$0.00              |
| Other (Specify)                             | \$400.00          | \$0.00             | \$0.05          | \$0.05          | \$399.93            |
| Licenses and Tags                           | \$3,000.00        | \$0.00             | \$0.00          | \$0.00          | \$5,000.00<br>¢0.00 |
| KPTA Membershin Dues                        | \$150.00          | \$0.00             | \$0.00          | \$0.00          | \$0.00<br>\$150.00  |
| KPTA Appual Meeting Expenses                | \$150.00          | \$0.00             | \$0.00          | \$0.00<br>¢0.00 | \$100.00            |
| PTAP Driver Training                        | \$300.00          | \$0.00             | \$0.00<br>¢0.00 | \$0.00<br>¢0.00 | \$350.00            |
| RTAP Manager Training                       | \$250.00          | \$0.00             | \$0.00<br>¢0.00 | \$0.00          | \$250.00            |
|                                             | \$140.00          | \$0.00             | \$0.00<br>¢0.00 | \$0.00<br>¢0.00 | \$140.00            |
| Drivers Physical (as required by            | \$0.00            | \$0.00             | \$0.00<br>¢0.00 | \$0.00<br>¢0.00 | \$0.00              |
| KCC/FMCSA regs.)                            | \$720.00          | 00.00              | \$0.00          | \$0.00          | \$720.0U            |
| Course Total                                | +64 240 00        | ±0.00              | AF 4 070 0F     | +5 4 972 95     | +6 407 05           |

Project income should go here. This is going to be for your fare revenue. This should match the "Fare/Fare Box Donation Revenue" in the Ridership report. (See slide 33)

Other expenses will be placed here. If other expenses are listed, additional documentation MUST be uploaded detailing the expenses. See slide 18 for eligibility.

KPTA expenses will go here. If KPTA expenses
are listed, additional documentation MUST be uploaded detailing the expenses.

NOTE: You can move expenses between line items as long as the expenses do not exceed the overall budget.

## **Budget Report (Eligibility)**

#### **Eligible Operating Expenses**

- Advertising
- Insurance
- Personnel driver's & dispatcher wages
- Fuel
- Maintenance
- Storage
- License and tags
- KPTA membership dues
- RTAP trainings
- New hire driver physicals
- KCC membership dues
- Supplies for KDOT vehicles
- Bus Barn/maintenance facility utilities

#### **Eligible Administrative Expenses**

- Personnel transit manager
- Office supplies
- Computer and computer supplies
  - KDOT approval may be required
- Copies
- Postage
- Mileage, meal, registration fees
  - Kansas Dept. of Admin rates apply, KDOT approval may be required.
- Uniforms KDOT approval required
- Utilities admin building
  - (if bus barn, maintenance facility, and admin are on one bill, all can be placed here)

#### **Ineligible Expenses**

- CTD membership dues
- CTAA membership dues
- Fines or penalties
- Charitable donations
- Capital costs and expenses that are reimbursable under other federal programs
- Drug and alcohol testing
  - (KDOT is billed for this directly by ComplianceOne. If you are billed, then the charge may have been denied.)
- Maintenance on non-KDOT vehicles

The expenses listed above are some, but not all the eligible and ineligible expenses. These are the most common expenses. If you have questions about a specific expense, please email KDOTtransit@ks.gov.

## **Budget Report (Operating)**

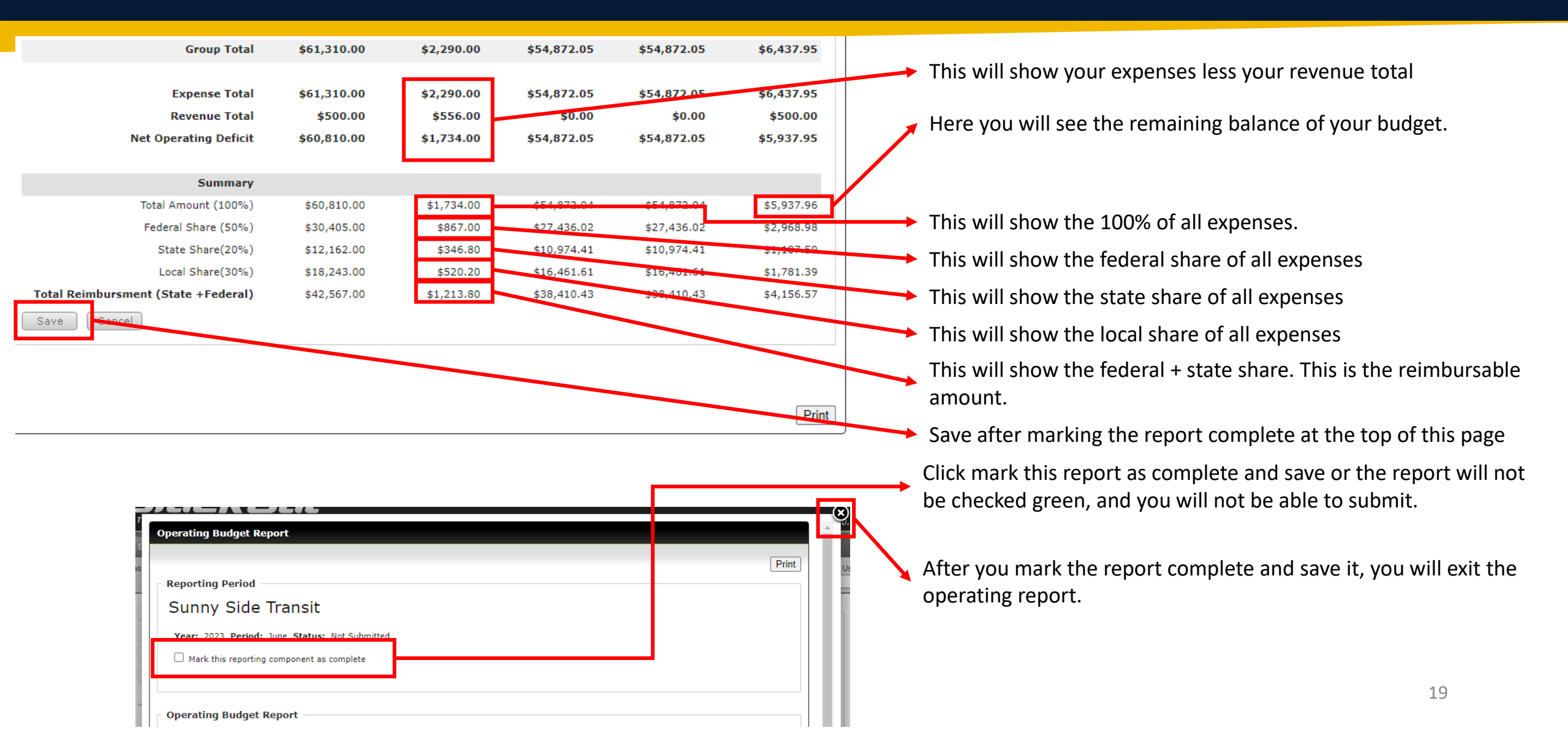

#### Budget Report (Administrative) 5311 Only

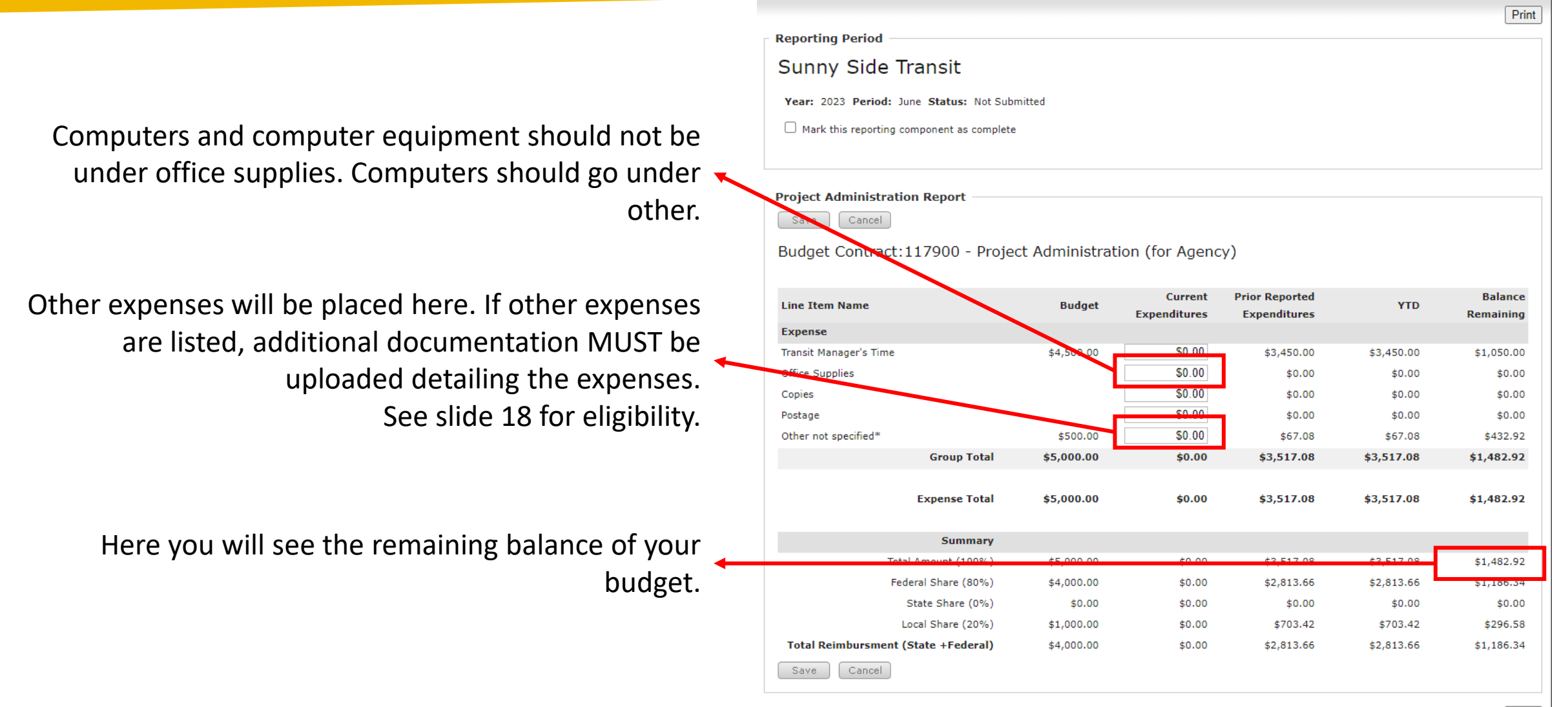

## **Budget Report (Continued)**

| 3/mmk                      |                                                                                                    |                                                                                                    | George Washington                                                                                                    | My Account   Logout   User                                                                                                    | Guide 🗸                                       |
|----------------------------|----------------------------------------------------------------------------------------------------|----------------------------------------------------------------------------------------------------|----------------------------------------------------------------------------------------------------|----------------------------------------------------------------------------------------------------|-----------------------------------------------|
| TRANSIT DATA MANAGE        | MENT SYSTEM                                                                                                    |                                                                                                    |                                                                                                    | System                                                                                                    | n Version 1.0.19                              |
| Dashboard Projects         | Applications Organizations F                                                                                                    | esources Rep                                                                                                    | oorts Contracts                                                                                                    |                                                                                                    |                                               |
| hboard > Organizations > C | rganization Overview                                                                                                    |                                                                                                    |                                                                                                    | George Washington                                                                                                    | Switch User:                                  |
| Organization Overview      | Organization Information                                                                                                    |                                                                                                    |                                                                                                    |                                                                                                    |                                               |
| Inventories                | Sunny Side Transit                                                                                                    |                                                                                                    |                                                                                                    |                                                                                                    |                                               |
| Calendar                   | 1234 West Street, Topeka, KS 67349                                                                                                    | Primary                                                                                                    | Contact: George Washington, Exe                                                                                                    | cutive                                                                                                    |                                               |
| Contacts                   | Main: (620) 374-2403 Fax: (620) 374-2813                                                                                                    |                                                                                                    | unnyside@hotmail.com                                                                                                    |                                                                                                    |                                               |
| Reporting                  |                                                                                                    | Website:<br>CTD: 10<br>Council                                                                                                    | sunnysidetransit.com<br>Southeast Kansas Coordinated Ti                                                                                                   | ansit                                                                                                    |                                               |
|                            | Edit                                                                                                    |                                                                                                    |                                                                                                    |                                                                                                    |                                               |
|                            | Please complete each report below. Where a grayed checks on the page will turn green to allow the group of reports to be submitted  Report Name Contracting Project Administration                                                                                                    | report is complete, ple<br>b indicate that a report                                                                                  | ease check the Completed checkl                                                                                                    | iox within the report and ther reen checkboxes, the Submit                                                                      | n save. The<br>: button will                  |
|                            | <ul> <li>I confirm that all contact information in the sequence of the sequence of the seq</li></ul> | the contacts tab is corr<br>st of my knowledge an<br>accipts are for the purg<br>us, or fraudulent infor<br>, false statements, fals | ect.<br>d belief that the report is true, c<br>poses and objectives set forth in<br>mation, or the omission of any m<br>se claims or otherwise. (U.S. Cod | omplete, and accurate, and ti<br>the terms and conditions of t<br>iaterial fact, may subject me<br>e Title 18, Section 1001 and | he<br>he Federal<br>to criminal,<br>Title 31, |
|                            |                                                                                                    |                                                                                                    |                                                                                                    |                                                                                                    |                                               |
|                            | Active Documents                                                                                                    |                                                                                                    |                                                                                                    |                                                                                                    |                                               |
|                            | Document Name:                                                                                                    |                                                                                                    |                                                                                                    |                                                                                                    |                                               |
|                            | Select Document: Choose File No                                                                                                    | file chosen                                                                                                    |                                                                                                    |                                                                                                    |                                               |
|                            |                                                                                                    | I                                                                                                    |                                                                                                    |                                                                                                    |                                               |

Once the reports are marked the report as complete and saved, the check boxes will change to green. Once all check boxes are green, the submit button will appear.

Once the reports are marked the report as complete and saved, the check boxes will change to green. Once all check boxes are green, the submit button will appear.

Double Check the Primary Contact Information before checking this box. All correspondences will go to the primary contact above.

Upload any documentation for expenses put in "other" or KTPA expenses.

Any other documentation for the budget report will also be put here.

#### **DBE Report** (5311 Only)

| Black                                                                 | 'Cat <sup>°</sup>                                                                         |                 | George Washington -                                                                                                    | My Account   Logout   User Guide 🗸    | Business Ent                             |
|-----------------------------------------------------------------------|-------------------------------------------------------------------------------------------|-----------------|----------------------------------------------------------------------------------------------------|---------------------------------------|------------------------------------------|
| TRANSIT DATA MANAG<br>Dashboard Projec<br>Dashboard > Organizations > | cts Applications Organizations Organization                                               | ns Resources    | Reports Contracts                                                                                                    | System Version 1.0.19<br>Switch User: | DBE Directo<br>Disdvantage               |
| Organization Overview                                                 | Organization Information                                                                  |                 |                                                                                                    | George Washington                     | After clicki                             |
| Inventories<br>Calendar<br>Contacts<br>Reporting                      | Sunny Side Transit<br>1234 West Street, Topeka, KS 673<br>Main: (620) 374-2403 Fax: (620) | :49<br>374-2813 | Primary Contact: George Washington, Exe<br>Director<br>Email: sunnyside@hotmail.com<br>Website: sunnysidetransit.com<br>CTD: 10 Southeast Kansas Coordinated Tra<br>Council | cutive                                | The next d<br>will not ap<br>previous is |
|                                                                       | Edit                                                                                      |                 |                                                                                                    |                                       | Drop do<br>and sel                       |
|                                                                       | Report Type : DBE<br>Select Year : 2023<br>Select Month : June                            | ~<br>~<br>~     |                                                                                                    |                                       | Select t                                 |
|                                                                       | Save Cancel                                                                               |                 |                                                                                                    |                                       | Select t<br>comple                       |

DBE stands for Disadvantaged terprise.

ry: Directory of d Businesses (ksdot.gov)

ng "Add:"

lrop-down option pear until the selected.

own Report Type ect DBE.

the current ar Year.

the most recent eted month.

#### DBE Report (Continued) (5311 Only)

Here you will see the report date you are working on. The report should always show the calendar year and the most recent completed month.

The check boxes will be grayed out until the report is completed. You will not be able to submit or even see a submit button until all check boxes are green.

Your reporting options will be listed here. To complete the report, click on it to bring it up.

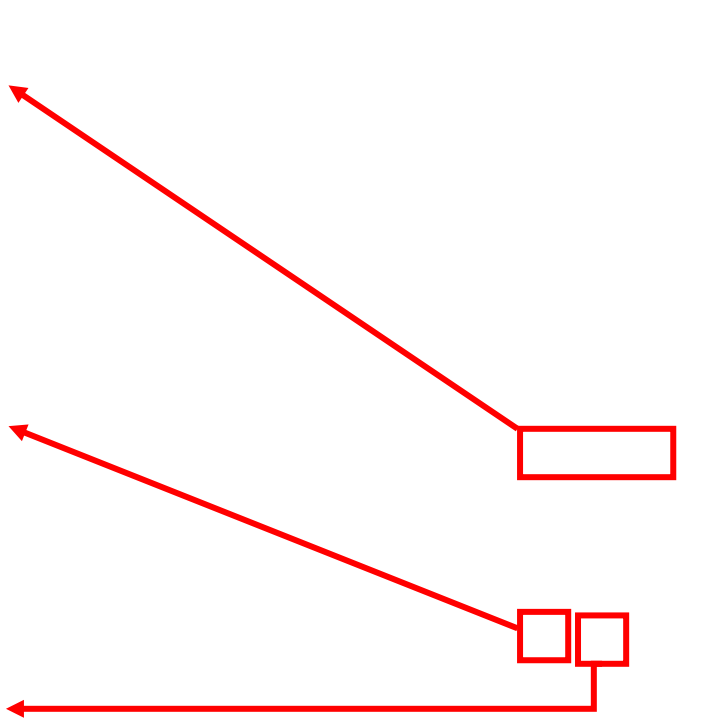

#### DBE Report (Continued) (5311 Only)

| Reporting Period Sunny Side Transit Year: 2023 Period: June Status: Not Submitted Mark this reporting component as complete                                                           | Print <u>All</u> fuel, maintenance, insurance, and storage vendors are entered here.          |
|----------------------------------------------------------------------------------------------------|-----------------------------------------------------------------------------------------------|
| Fuel Vendors                                                                                                    | All vendor information is entered here, then click add.                                       |
| E it Fuel Vendor Name Here 8 \$465.26 Delete<br>Total \$465.26<br>Maintenance Vendor                                                                                                  | Once the information is entered, it will appear above.                                        |
| Vendor     Address     Transactions     Amount       Edit     Maintenance Vendor Here     kdjfaljsdf     3     \$2,953.45       Total     3     \$2,953.45   Insurance Vendors        | If there is more than once transaction from a single vendor, you will add them up as one here |
| Vendor     Address     Transactions     Amount       Edit     Insurance (if any) Here     1     \$4,465.00       Total     1     \$4,465.00       Storage Vendors     Storage Vendors | Add up the vendor amount from all transactions and enter the total here.                      |
| Vendor     Address     Transactions Amount       Save     Save                                                                                                    | Once all vendor information is entered, mark<br>the report as completed.                      |

#### **DBE Report (Continued)** (5311 Only)

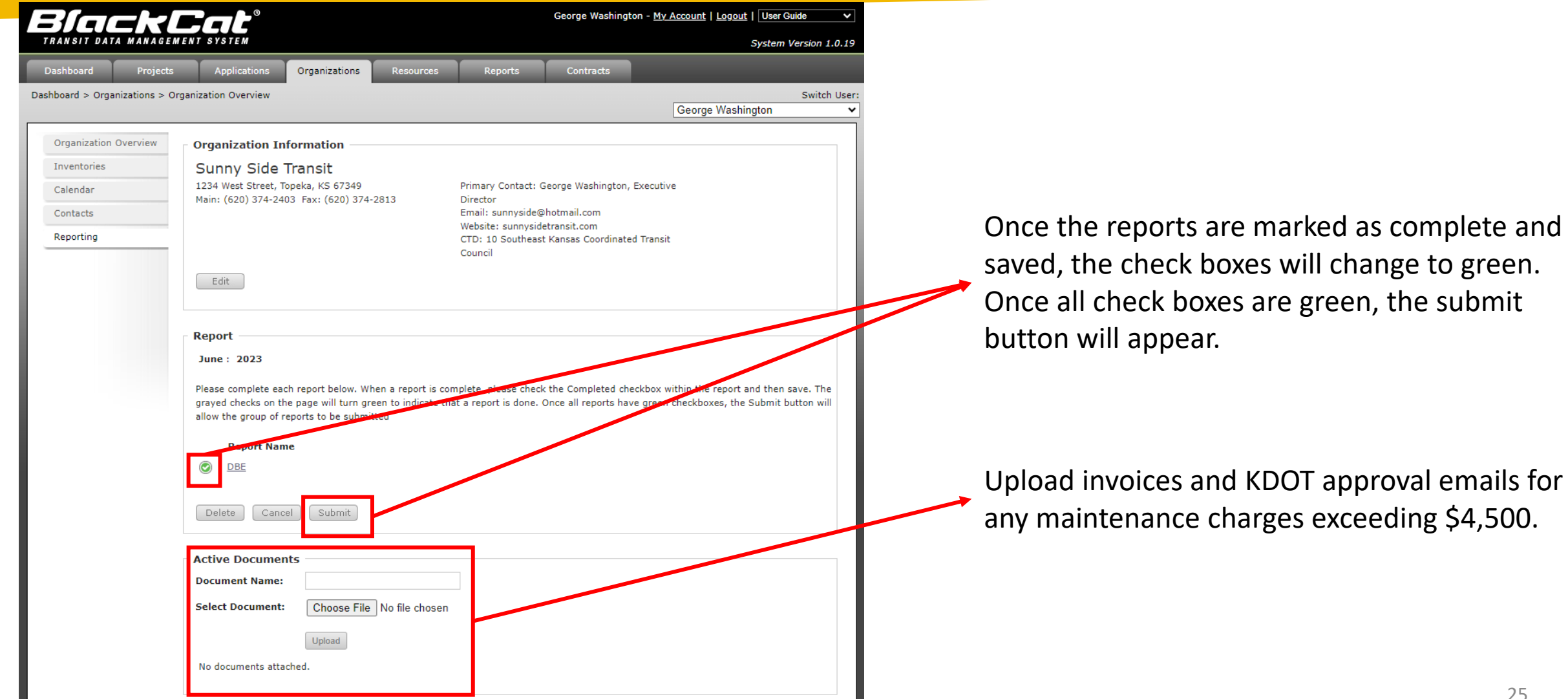

#### Expense Report (CTD Admin Only)

Click Organizations. If you do not have options, you probably only have access to your agency.

Open the CTD by clicking select next to the organization.

Click Reporting on the sidebar and , then click "add."

| 3/9/3                                       | kCat°                                                                               |                                                                                                    |                                                                                                    | Taylor Zor                                                                                                    | tman - <u>My Account</u>                                                                                                    | Administration                                                                                                    | Logout   User Gui                                                                                                    | ide 🗸                                                                                                    |
|---------------------------------------------|-------------------------------------------------------------------------------------|----------------------------------------------------------------------------------------------------|----------------------------------------------------------------------------------------------------|----------------------------------------------------------------------------------------------------|----------------------------------------------------------------------------------------------------|----------------------------------------------------------------------------------------------------|----------------------------------------------------------------------------------------------------|----------------------------------------------------------------------------------------------------|
| TRANSIT DATA MA                             | ANAGEMENT SYSTEM                                                                    |                                                                                                    |                                                                                                    |                                                                                                    |                                                                                                    |                                                                                                    | System Ve                                                                                                    | ersion 1.0.19                                                                                                    |
| Dashboard I                                 | Projects Application                                                                | Organizations                                                                                                    | Resources                                                                                                    | Reports                                                                                                    | Review                                                                                                    | Contracts                                                                                                    | Grants                                                                                                    |                                                                                                    |
| Dashboard > Organizati                      | ions > Organization Overviev                                                        | ,                                                                                                    |                                                                                                    |                                                                                                    |                                                                                                    | Taylor Z                                                                                                    | ortman                                                                                                    | Switch User:                                                                                                    |
| Organization Overv<br>Contacts<br>Reporting | View Organization CTD Nan Edit Filter Option Filter By : Ye                         | ne Here                                                                                                    | elect All 🗸 🕞                                                                                                    | er Reset                                                                                                    |                                                                                                    |                                                                                                    |                                                                                                    |                                                                                                    |
|                                             | Reporting List       Add       There are no rest                                    | sting<br>ports created. Please c                                                                                                    | lick the "Add" butto                                                                                                    | on above.                                                                                                    |                                                                                                    |                                                                                                    |                                                                                                    |                                                                                                    |
|                                             | Dashboard<br>Dashboard > Organization<br>Organization Over<br>Contacts<br>Reporting | Distribution       Organization         Dashboard       Projects       Application         Dashboard > Organizations > Organization Overview       Organization Overview       Organization         Contacts       CTD Name       Edit         Filter Options       Filter Options         Filter By :       Yes         Add       There are no rest | Dashboard       Projects       Application         Dashboard > Organizations > Organization Overview       Organization Information         Organization Overview       Organization Information         Contacts       CTD Name Here         Reporting       Filter Options         Filter By :       Year V         Reporting Listing       Add         There are no reports created. Please of | Dashboard Projects   Application   Organization S > Organization Overview     Organization Overview   Contacts   Reporting     Filter Options   Filter By : Year V Report V Select All V Filter     Reporting Listing     Add   There are no reports created. Please click the "Add" buttor | Dashboard Projects   Approximation   Organization Overview     Organization Overview   Organization Information    Organization Overview   Organization Overview   Organization Information      Contacts   Reporting      Filter Options   Filter Options   Filter Options   Filter By :   Year v   Reporting Listing   Add   There are no reports created. Please click the "Add" button above. | Organization Overview       Organization Information         Contacts       Corganization Overview         Reporting       Filter Options         Filter By : Year V Report V Select All V Filter Reset         Reporting Listing         Add         There are no reports created. Please click the "Add" button above. | Taylor Zortman - My Account   Administration           Dashboard       Projects       Nyphoniciant       Organizations       Resources       Reports       Contracts         Dashboard > Organization Overview       Organization Information       Taylor Zortman - My Account       Taylor Zortman - My Account       Addininistration         Organization Overview       Organization Information       CTD Name Here       Edit         Filter Options       Filter Options       Filter W       Select All V       Filter       Reset         Add       There are no reports created. Please click the "Add" button above.       Tere of the main of the main of th | Type Zortman - Mr. Account Administration Loodt User Gut   System View   Dashboard Projects numeric   Organizations > Organization Overview   Contracts Contracts Grants     Contracts Contracts     Contracts     Pilter Options     Filter Options   Filter By : Year Report Select All Filter Reset   Add   There are no reports created. Please click the "Add" button above. |

#### Expense Report (Continued) (CTD Admin Only)

| Black                         | Cat°                            |                      | Taylor Z         | ortman - <u>My Account</u> | <u>Administration</u>   <u>L</u> | ogout   User Guide                   | ~           | The next d   |
|-------------------------------|---------------------------------|----------------------|------------------|----------------------------|----------------------------------|--------------------------------------|-------------|--------------|
| Dashboard Projects            | s Applications                  | Organizations R      | esources Reports | Review                     | Contracts                        | System Versio                        | on 1.0.19   | will not app |
| Dashboard > Organizations > ( | Organization Overview           |                      |                  |                            | Taylor Zo                        | Sv<br>rtman                          | vitch User: | previous is  |
| Organization Overview         | Organization Info               | ormation             |                  | _                          |                                  |                                      |             | Drop de      |
| Contacts                      |                                 |                      |                  |                            |                                  |                                      |             | and sel      |
| Reporting                     | Edit                            |                      |                  |                            |                                  |                                      |             | Select I     |
|                               | Report                          |                      |                  |                            |                                  |                                      | _           | Only th      |
|                               | Report Type :                   | Expense 🗸            |                  |                            |                                  |                                      | _           | have be      |
|                               | Select Budget Contra            | oct : No Current Con | tract 🗸          |                            |                                  |                                      |             | should       |
|                               | Select Year :<br>Select Month : | 2023 V<br>June V     |                  |                            |                                  |                                      |             | you.         |
|                               | Save Cancel                     |                      |                  |                            |                                  |                                      |             | Select t     |
|                               |                                 |                      |                  |                            |                                  |                                      |             | Calenda      |
| Powered by Panther            |                                 |                      | Bla              | ckCat Support: 888-/       | 238-9707   <u>Accessib</u>       | <u>ility Info</u>   <u>Contact S</u> | Support     | Select t     |
|                               |                                 |                      |                  |                            |                                  |                                      |             | comple       |

After clicking "Add:"

The next drop-down option will not appear until the previous is selected.

Drop down Report Type and select Expense.

Select Budget Contract. Only the contracts you have been approved for should be available to you.

Select the current Calendar Year.

Select the most recent completed month. 27

#### Expense Report (Continued) (CTD Admin Only)

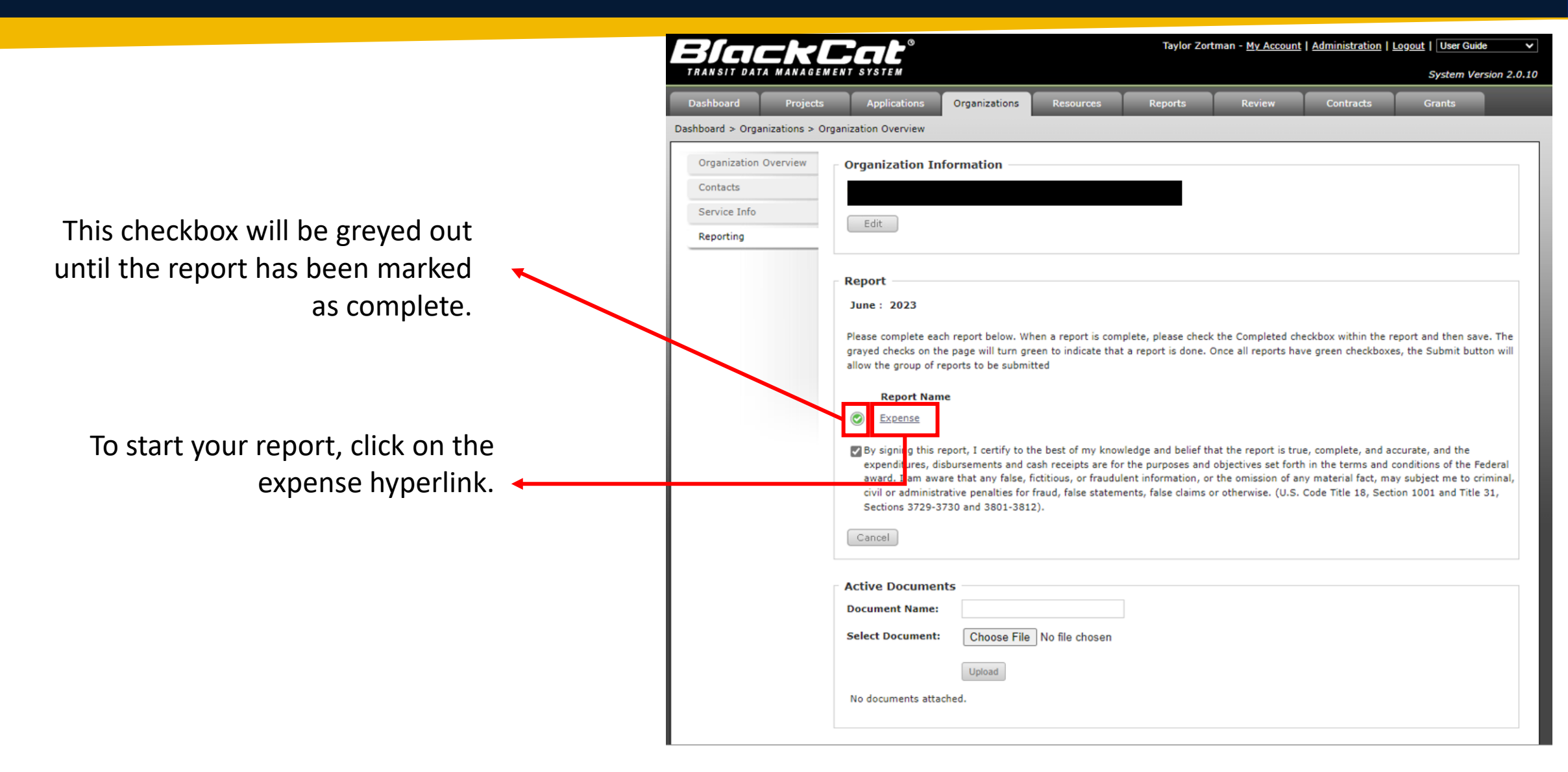

#### Expense Report (Continued) (CTD Admin Only)

|     |                                                                                                    | _ | ×                                       |           |                                                  |
|-----|----------------------------------------------------------------------------------------------------|---|-----------------------------------------|-----------|--------------------------------------------------|
|     |                                                                                                    |   | ^ ~ ~ ~ ~ ~ ~ ~ ~ ~ ~ ~ ~ ~ ~ ~ ~ ~ ~ ~ |           |                                                  |
|     | Reporting Period                                                                                                    |   | 11 I                                    |           | This is the total budget the CTD has for         |
|     | Year: 2023 Period: June Status: Approved                                                                                                    |   |                                         |           | the SFY.                                         |
| H   | Mark this reporting component as complete                                                                                                    |   |                                         |           |                                                  |
|     |                                                                                                    |   |                                         |           |                                                  |
| t h | Expense Report                                                                                                    |   |                                         |           | This is the total expenses for the month.        |
|     | Budget Contract: 2023 - Section 5311: Formula Grants for Other than Urbanized Areas                                                                                                    |   |                                         |           |                                                  |
|     | sha sha sha sha sha                                                                                                    |   |                                         |           |                                                  |
|     | Line Item Name Budget Current Expenditures Prior Reported YTD Balance Remaining                                                                                                    |   |                                         |           | Here you will see the year-to-date total         |
| Ш   | Expense                                                                                                    |   |                                         | _         | including the expenditures for the report        |
| Ш   | Personnel         \$1,000.00         \$900.00         \$2,700.00         \$3,600.00         \$400.00           Organizational Fees         \$0.00         \$0.00         \$0.00         \$0.00         \$0.00         \$0.00         \$0.00         \$0.00         \$0.00         \$0.00         \$0.00         \$0.00         \$0.00         \$0.00         \$0.00         \$0.00         \$0.00         \$0.00         \$0.00         \$0.00         \$0.00         \$0.00         \$0.00         \$0.00         \$0.00         \$0.00         \$0.00         \$0.00         \$0.00         \$0.00         \$0.00         \$0.00         \$0.00         \$0.00         \$0.00         \$0.00         \$0.00         \$0.00         \$0.00         \$0.00         \$0.00         \$0.00         \$0.00         \$0.00         \$0.00         \$0.00         \$0.00         \$0.00         \$0.00         \$0.00         \$0.00         \$0.00         \$0.00         \$0.00         \$0.00         \$0.00         \$0.00         \$0.00         \$0.00         \$0.00         \$0.00         \$0.00         \$0.00         \$0.00         \$0.00         \$0.00         \$0.00         \$0.00         \$0.00         \$0.00         \$0.00         \$0.00         \$0.00         \$0.00         \$0.00         \$0.00         \$0.00         \$0.00         \$0.00 |   |                                         |           | were have just asher its a                       |
|     | Travel \$128.70 \$0.00 \$128.70 (\$128.70)                                                                                                    |   |                                         |           | you have just submitted.                         |
|     | Copies/Office Supplies         \$0.00         \$265.44         \$265.44         \$265.44           Postage         \$63.00         \$0.00         \$63.00         \$63.00                                                                                                    |   | 1                                       |           |                                                  |
| Ш   | Communications \$200 \$162.64 \$162.64 (\$162.64)                                                                                                    |   |                                         | N         | OTE: If you YTD total exceeds the budget, KDOT   |
| Ш   | Expense Total \$4,000.00 \$1,091.70 \$3,128.08 \$4,219.78 (\$219.78)                                                                                                    |   |                                         |           | will only pay out up to the budgeted amount.     |
| Ш   |                                                                                                    |   |                                         |           | Plack(at should not lot the report submit like   |
|     | Summary                                                                                                    |   |                                         |           | BlackCat should not let the report submit like   |
| Ш   | Total Kelliburseinen (10090 Federal) 34,000.00 \$1,051.70 \$3,120.00 \$4,215.70 \$215.70                                                                                                    |   |                                         |           | this, but it has in the past.                    |
|     | Save Cancel                                                                                                    |   |                                         |           |                                                  |
| 11  |                                                                                                    |   |                                         |           |                                                  |
|     | Active Documents                                                                                                    |   |                                         |           | Place any additional documentation here.         |
|     | Document Name:                                                                                                    |   | 2                                       |           | This includes any travel documents.              |
|     | Select Document: Choose File No hie chosen                                                                                                    |   |                                         |           |                                                  |
|     | Upload                                                                                                    | - |                                         | ./+ f     | 29                                               |
|     | Approved layor zorunan 77 10/2020 04:42 FM                                                                                                    |   | 🗕 Don                                   | n t torge | et to mark the report as complete before saving. |

## **Ridership Report**

Applications

Organizations

Resources

Reports

Projects

Dashboard > Organizations > Organization Overview

Dashboard

George Washington - My Account | Logout | User Guide

George Washington

System Version 1.0.19

Switch User:

After clicking "Add:"

The next drop-down option will not appear until the previous is selected.

Organization Overview **Organization Information** Inventories Sunny Side Transit Drop down Report Type and 1234 West Street, Topeka, KS 67349 Primary Contact: George Washington, Executive Calendar Main: (620) 374-2403 Fax: (620) 374-2813 Director select Ridership Contacts Email: sunnyside@hotmail.com Website: sunnysidetransit.com eporting CTD: 10 Southeast Kansas Coordinated Transit Select Budget Contract. Only Council the contracts you have been Edit approved for should be available to you. Report If you are in both programs, Ridership 🗸 Report Type : you will need to do 2 Select Budget Contract 2023 - Section 5311: Formula Grants for Other than Urbanized Areas V ridership reports. 2023 Select Year : ~ Select Month : June Select the current Calendar Year. Cancel Save Select the most recent completed month. 30

|                                                                           | George Washington                                                                                                    | - <u>My Account</u>   <u>Logout</u>   <u>User Guide</u><br><i>System Version 1.0.19</i>                                                                                                    |                                                                                                    |
|---------------------------------------------------------------------------|----------------------------------------------------------------------------------------------------|----------------------------------------------------------------------------------------------------|----------------------------------------------------------------------------------------------------|
| Dashboard Projects                                                        | Applications Organizations Resources Reports Contracts                                                                                                    |                                                                                                    |                                                                                                    |
| Dashboard > Organizations > O                                             | ganization Overview                                                                                                    | Switch User:<br>George Washington                                                                                                    |                                                                                                    |
| Organization Overview<br>Inventories<br>Calendar<br>Contacts<br>Reporting | Organization Information<br>Sunny Side Transit<br>1234 West Street, Topeka, KS 67349<br>Min: (620) 374-2403 Fax: (620) 374-2813<br>Email: sunnyside@hotmail.com<br>Website: sunnyside@hotmail.com<br>CTD: 10 Southeast Kansas Coordinated T<br>Council<br>Edit<br>R:port                                                                                                    | ecutive<br>Transit                                                                                                    | This checkbox will be greyed out <ul> <li>until the report has been marked</li> <li>as complete.</li> </ul> |
|                                                                           | June : 2023         P ease complete each report below. When a report is complete, please check the Completed check g ayed checks on the page will turn green to indicate that a report is done. Once all reports have a low the group of reports to be submitted         Report Name         Image: Ridership Report         By signing this report, I certify to the best of my knowledge and belief that the report is true, are for the purposes and objectives set forth in the terms and conditions of the Federal award, fraudulent information, or the omission of any material fact, may subject me to criminal, civil statements, false claims or otherwise. (U.S. Code Title 18, Section 1001 and Title 31, Sections         Delete       Cancel | box within the report and then save. The<br>green checkboxes, the Submit button will<br>complete, and accurate, and the ridership<br>I am aware that any false, fictitious, or<br>or administrative penalties for fraud, false<br>3729-3730 and 3801-3812). | To start your report, click on the Ridership Report hyperlink.                                              |
|                                                                           | Active Documents Document Name: Select Document: Choose File No file chosen Upload No documents attached.                                                                                                    |                                                                                                    | The submit button will appear once the report is marked as complete.                                        |

The ridership report will not let you save until all boxes are filled. If you do not have information, enter 0.

Number of people using a mobility device you transported.

When determining trip types, its best to use agency's best judgement without asking passengers. If the passenger is both elderly and disabled please mark them as disabled over elderly. If you cannot determine whether a passenger is elderly or disabled, please apply them to general public.

Each ride should be counted as a new trip type and trip purpose, even if a passenger gets off at a location and back on to proceed to a new one. This should be a 1:1 ratio and the totals at the end should match.

Non-Emergency Medical Transportation (NEMT) are the trips that are reimbursed to the agency by Medicaid. Monthly Ridership Report - All Vehicles Trip Type Ambulatory Response Transportation Demand Other Purchased Elderly Response Transportation Disabled # of Non-Ambulatory Trips General Public Total 0 **Trip Purpose** Demand Other Purchased **Trips Paid by Third Party** Response Transportation Demand Other Purchased Work Non-Emergency Medical Education Transportation Other Medical Total Trips Paid by Third 0 Other Party 0 Total 0

Contract: 2023 - Section 5311: Formula Grants for Other than Urbanized Areas

| Any miles that vehicles are<br>scheduled to or travel<br>while in revenue service.<br>Vehicle revenue miles<br>include: Layover / recovery<br>time. Vehicle revenue<br>miles exclude: Deadboad | Operations                                                        | Demand<br>Response            | Other Purchased<br>Transportation      | Financial                                        | Demand                      | Other Purchased | 1 | Fair box donation revenue is any<br>income that comes from fares or<br>donations for rides only. This should<br>match the project income on the<br>budget report. (See slide 17) |
|----------------------------------------------------------------------------------------------------|-------------------------------------------------------------------|-------------------------------|----------------------------------------|--------------------------------------------------|-----------------------------|-----------------|---|----------------------------------------------------------------------------------------------------|
|                                                                                                    | Revenue Miles                                                     |                               |                                        | Fare/Fare Box Donation Revenue                   |                             |                 |   | General donations are for any                                                                                                    |
| Operator training; Vehicle                                                                                                    | Revenue Hours                                                     |                               |                                        | General Donations to Agency                      |                             |                 | - | donations to the agency to be used<br>for any purpose and not ride                                                                                                    |
| Other non-revenue uses of                                                                                                    | Regional Miles                                                    |                               |                                        | Service Contract Revenue                         |                             |                 |   | specific.                                                                                                    |
| vehicles.                                                                                                    | On-Time Performance %<br>(0-100)                                  |                               |                                        | NEMT Revenue                                     |                             |                 |   | Service Contract Revenue is monies                                                                                                    |
|                                                                                                    | Safety and Maintena                                               | nce                           |                                        | -                                                |                             |                 | 4 | earned from providing rides with a contract.                                                                                                    |
| Any <u>time</u> that vehicles<br><del>are scheduled to or</del>                                                                                                    |                                                                   | Demano<br>Respon              | d Other Purchased<br>se Transportation |                                                  |                             |                 |   |                                                                                                    |
| travel while in revenue<br>service. Vehicle revenue<br>hours include: Layover /                                                                                                    | Preventative Maintenance<br>Completion %<br>Preventable Accidents |                               |                                        |                                                  |                             |                 | ł | NEMT Revenue is the revenue reimbursed by Medicaid                                                                                                    |
| recovery time. Vehicle<br>revenue hours exclude:<br>Deadhead; Operator<br>training; Vehicle<br>maintenance testing; and                                                                        | For Demand<br>arriving with<br>pickup time                        | Response ser<br>in 15 minutes | rvice, this is<br>s of scheduled       | Miles traveled on a<br>(usually in coordination) | Regional Ro<br>tion with ot | ute<br>her      |   |                                                                                                    |
| Other non-revenue uses<br>of vehicles.                                                                                                    | is arriving at                                                    | each stop wi                  | thin 5 minutes                         | agencies.                                        |                             |                 |   | 33                                                                                                    |

of designated time.

Other Purchased Transportation

|                                          | Demand<br>Response | Other Purchased<br>Transportation | then accident       |
|------------------------------------------|--------------------|-----------------------------------|---------------------|
| Preventative Maintenance<br>Completion % |                    |                                   | Injurios and fa     |
| Preventable Accidents                    |                    |                                   | to KDOT.            |
| Injuries                                 |                    |                                   |                     |
| Fatalities                               |                    |                                   |                     |
|                                          |                    |                                   |                     |
| (obielo Oporatore                        |                    |                                   |                     |
| /ehicle Operators                        |                    |                                   | Demar<br>Respo      |
| Vehicle Operators                        |                    |                                   | Demar<br>Respo<br>5 |

Save Cancel

Volunteer Drivers

Once complete, the checkbox should turn green and be ready to submit.

Preventative Maintenance Completion should be 100% unless a vehicle is due to maintenance.

Unless a vehicle has been in an accident that month, the preventable accidents should be 0. If accident is listed, then accident form should have been filled out and sent to <u>KDOTtransit@ks.gov</u>.

Injuries and fatalities should be 0, unless an accident has been reported and an accident form filled out and sent to KDOT.

All driver's must have up-to-date KDOT physicals.

The number of regular drivers (both full-time and part-time) and the number of volunteer drivers should equal the number of upto-date KDOT physicals listed, unless a driver is due for a physical. Driver should be scheduled for a physical right away in this case.

grayed checks on the page will turn green to in allow the group of reports to be submitted

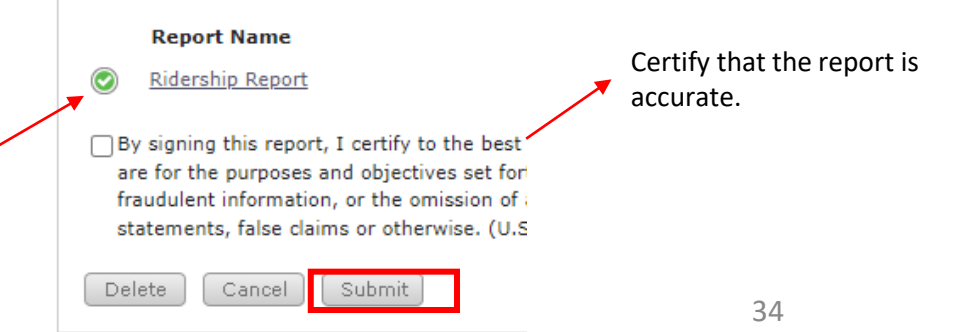

#### **Vehicle Report**

The next drop will not a previo

| After clicking "Add:"                                | TRANSIT DATA MANAGE                              | <b>Bege</b><br>Ment system                                                                                                    | George Washington - <u>My Account</u>   <u>Logout</u>   User Guide<br>System Version 1.0  |
|------------------------------------------------------|--------------------------------------------------|----------------------------------------------------------------------------------------------------|-------------------------------------------------------------------------------------------|
| e next drop-down option<br>will not appear until the | Dashboard Projects Dashboard > Organizations > 0 | s Applications Organizations Resource                                                                                            | es Reports Contracts<br>Switch U<br>George Washington                                     |
| previous is selected.                                | Organization Overview<br>Inventories<br>Calendar | Organization Information<br>Sunny Side Transit<br>1234 West Street, Topeka, KS 67349<br>Main: (620) 374-2403 Fax: (620) 374-2813 | Primary Contact: George Washington, Executive<br>Director<br>Email: sunnyside@hotmail.com |
| Drop down Report Type<br>and select Vehicle.         | Reporting                                        | Edit                                                                                                    | Website: sunnysidetransit.com<br>CTD: 10 Southeast Kansas Coordinated Transit<br>Council  |
| Select the current<br>Calendar Year.                 |                                                  | Report       Vehicle         Report Type :       Vehicle         Select Year :       2023         Select Month :       June      |                                                                                           |
| Select the most recent completed month.              |                                                  | Save Cancel                                                                                                    |                                                                                           |

×

## **Vehicle Report (Continued)**

| Organization Information                                                                                                    |                                                                                                    |                                                                                                    |
|----------------------------------------------------------------------------------------------------|----------------------------------------------------------------------------------------------------|----------------------------------------------------------------------------------------------------|
| Sunny Side Transit<br>1234 West Street, Topeka, KS 67349<br>Main: (620) 374-2403 Fax: (620) 374-2813<br>Director<br>Email: sunnyside@hotm<br>Website: sunnysidetran<br>CTD: 10 Southeast Kan<br>Council<br>Edit                                                                                                    | e Washington, Executive<br>nail.com<br>sit.com<br>sas Coordinated Transit                                                                                                    | This checkbox will be greyed out <ul> <li>until the report has been marked as complete.</li> </ul> |
| Report         June : 2023         Phase complete each report below. When a report is complete, please check the graved checks on the page will turn green to indicate that a report is done. Once allow the group of reports to be submitted         Report Name         Image: Vehicle Report                                                                | Completed checkbox within the report and then save. The<br>all reports have green checkboxes, the Submit <u>button will</u>                                                                                                    | To start your report, click on the Ridership Report hyperlink.                                     |
| <ul> <li>By signing this report, I certify to the best of my knowledge and belief that the are for the purposes and objectives set forth in the terms and conditions of the fraudulent information, or the omission of any material fact, may subject me statements, false claims or otherwise. (U.S. Code Title 18, Section 1001 and Delete Cancel</li> </ul> | e report is true, complete, and accurate, and the ridership<br>te Federal award. I am aware that any false, fictitious, or<br>to criminal, civil or administrative penalties for fraud, false<br>Title 31, Sections 3729-3730 and 3801-3812). | The submit button will appear once                                                                 |
| Active Documents         Document Name:         Select Document:         Choose File         No file chosen         Upload                                                                                                    |                                                                                                    | the report is marked as complete.                                                                  |
| No documents attached.                                                                                                    |                                                                                                    |                                                                                                    |

## **Vehicle Report (Continued)**

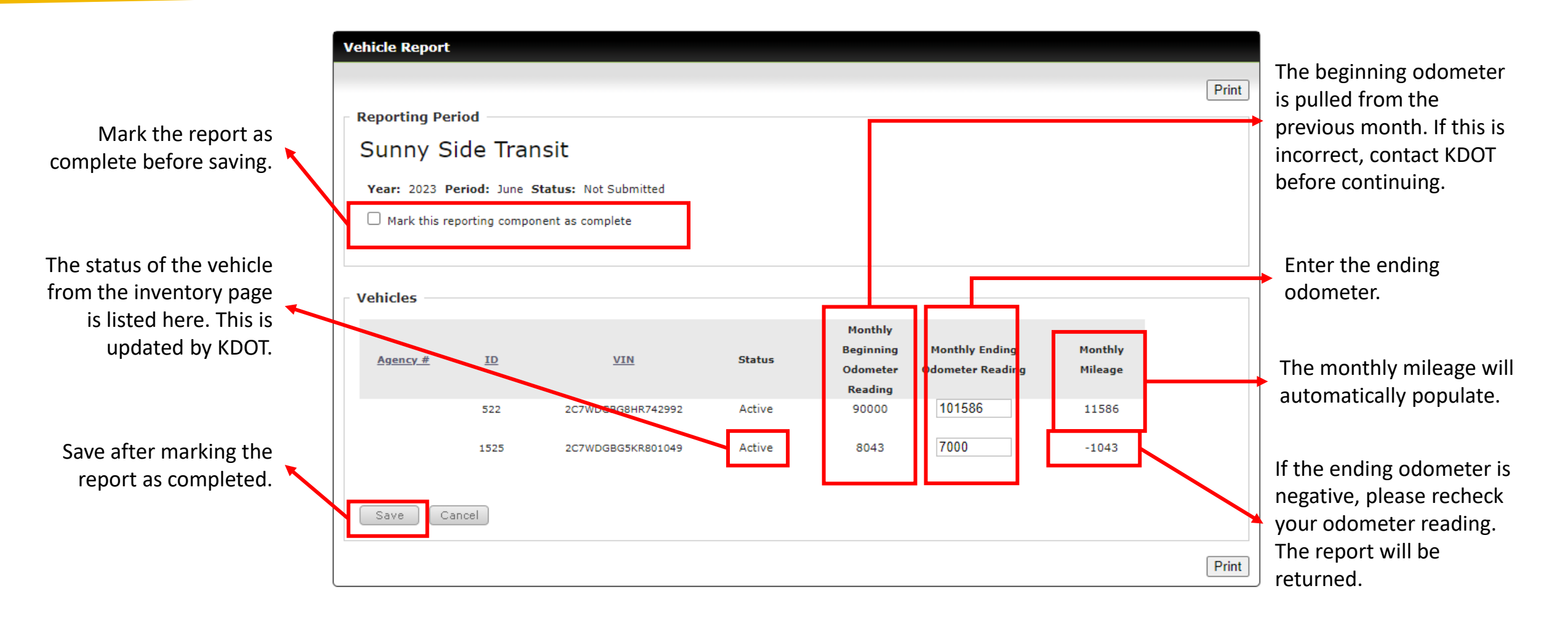

## **Vehicle Report (Continued)**

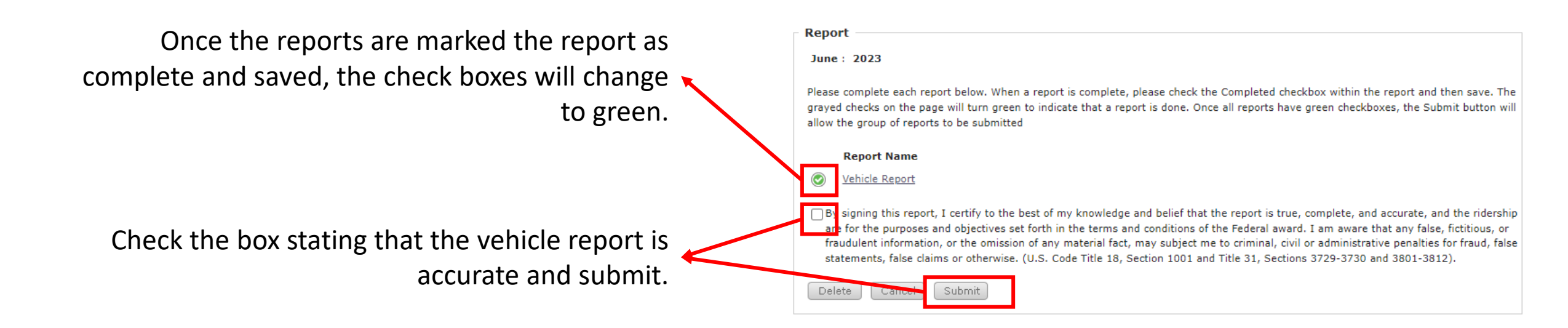

# Questions?

Please email all questions to KDOTtransit@ks.gov

Taylor Zortman Public Transportation Program Administrator Bureau of Multimodal Transportation Taylor.L.Zortman@ks.gov

Sarah Stewart

Public Transportation Program Consultant Bureau of Multimodal Transportation Sarah.Stewart@ks.gov

Rene Hart Public Transit Manager Bureau of Multimodal Transportation Rene.Hart@ks.gov

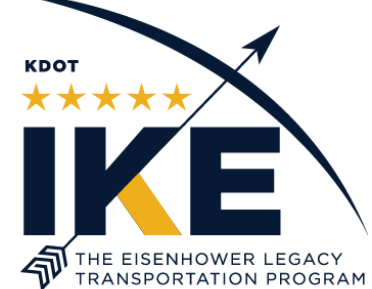